### journals.sagepub.com

# **SAGE** journals

## **SAGE Society Member User Activation**

There are two steps for activating society member access on the SAGE Journals platform: first, each society member needs to register an email then activate their membership access.

#### 1) Registering an Email

Please go to <u>https://journals.sagepub.com/action/registration</u> and enter the required information then click 'Submit'. You will receive a verification email. Once received please click the long link and you will be rerouted to the Email Verification page.

2) Activating Society Membership Access

On the Email Verification page, click the 'Manage my account' link. Then to the left under 'My Account' click 'Society Member Access'. Select your society from the dropdown-menu, enter your membership number then click 'Activate'. You will find the journal you have access to within 'My Content'.

My Account

Personal Details

My Content

Society Member Access

**Claim My Free Access** 

My Alerts

My Favorite Journals

My Saved Searches

# Society Member Access

| Please select your society: | _ |
|-----------------------------|---|
| Select society              | - |
|                             |   |

Please enter your membership number\*:

#### Activate

\* If you do not know your membership number, please contact your society.